## 上 店舗情報の登録・修正

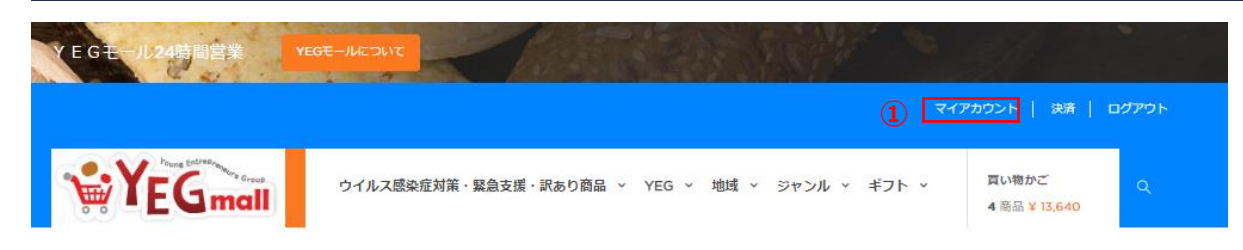

店舗情報の登録・修正について ①YEGmall上部にあるマイアカウントをクリック ②プロフィール編集をクリック

<mark>ホーム</mark> / マイアカウント

マイアカウント

## ここで個人情報と注文を管理できます。

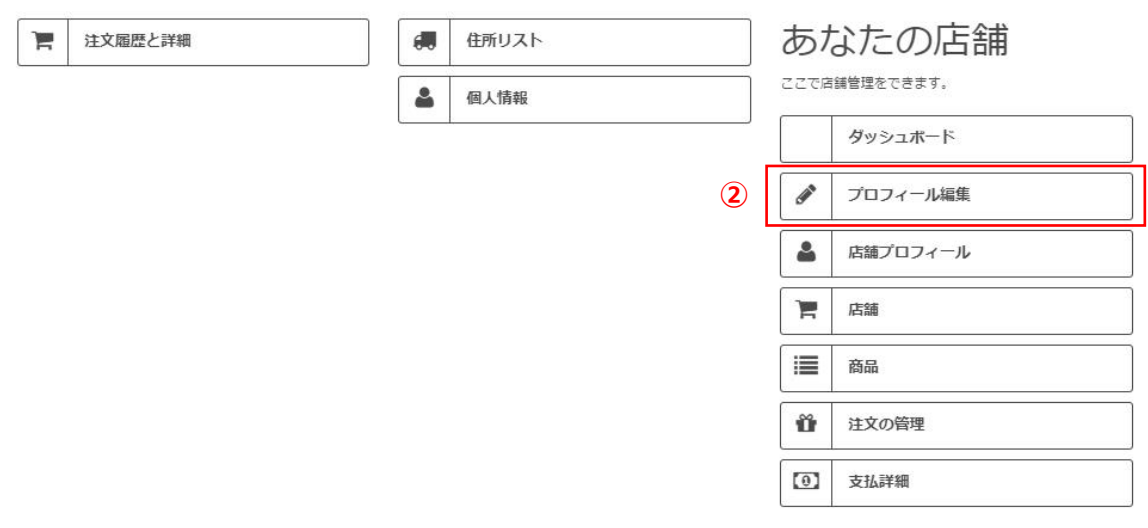

≰ ホーム

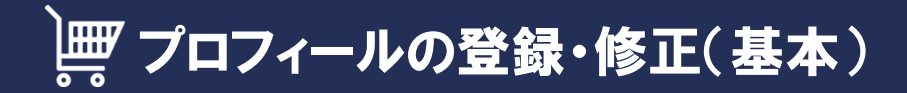

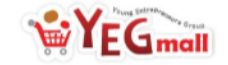

ウイルス感染症対策・緊急支援・訳あり商品 ~ YEG ~ 地域 ~ ジャンル ~ ギフト ~

買い物かご 4 商品 ¥ 13,640

ホーム / 機能一覧 > プロフィール編集

| 機能一覧           | プロフィール編集                                                                           |
|----------------|------------------------------------------------------------------------------------|
| ダッシュボード        |                                                                                    |
| ✔ プロフィール編集     | 情報                                                                                 |
| ≜ 店舗ブロフィール     | ■ ● 住所 画像                                                                          |
| 胃店舗            | ▲ソーシャルメディア<br>権限                                                                   |
| ■商品 (1)        | •姓 •名                                                                              |
| Ď 注文&取引履歴      | 高橋 單                                                                               |
| 32支払詳細(使用しません) | • 店舗選別名 🙆                                                                          |
|                | test_ex                                                                            |
|                | • 店舗名                                                                              |
|                | アイラックソリューション_EX                                                                    |
|                | ・ビジネスメール ・電話番号                                                                     |
|                | henbe_99@yahoo.co.jp 03-6432-0800                                                  |
|                | 店舗について                                                                             |
|                | 編集 ▼ 挿入 ▼ 表示 ▼ 書式 ▼ 表 ▼ ツール ▼                                                      |
|                | ◇ B <i>I</i> ⊻ <del>S</del> 888 ▼ 66 <u>A</u> ▼ \ E ▼ \ E ▼ \ E ■ @ 22 Ω   121 ■ @ |
|                |                                                                                    |
|                |                                                                                    |
|                |                                                                                    |
|                | (*)必須項目です。                                                                         |
|                | 2                                                                                  |
|                |                                                                                    |

プロフィールの登録・修正について ①店舗の基本情報を入力します。 ※は、必須入力となります。 ②入力完了後、保存ボタンをクリック

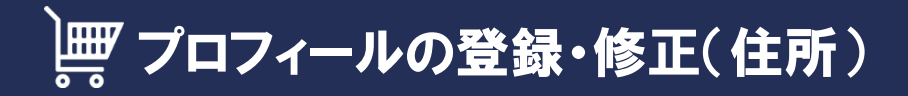

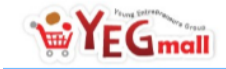

ウイルス感染症対策・緊急支援・訳あり商品 > YEG > 地域 > ジャンル > ギフト >

買い物かご 4 商品 ¥ 13,640

> 住所の登録・修正について ①住所をクリック ②住所の情報を入力します。 ③入力完了後、保存ボタンをクリック

ホーム / 機能一覧 > プロフィール編集

| 機能一覧           | プロフィール編集              |   |
|----------------|-----------------------|---|
| ダッシュボード        |                       |   |
| ✔ プロフィール編集     |                       |   |
| ▲ 店舗プロフィール     | ▼ 住所<br>画像            |   |
| 青店舗            | ▲ソーシャルメディア<br>2<br>権限 |   |
| ■商品 ()         | 住所                    | ] |
| ✿ 注文&取引履歴      |                       |   |
| 🖸 支払詳細(使用しません) | FAX                   |   |
|                |                       |   |
|                | (*) 必須項目です。           |   |
|                | ③<br><sup>保存</sup>    | ] |

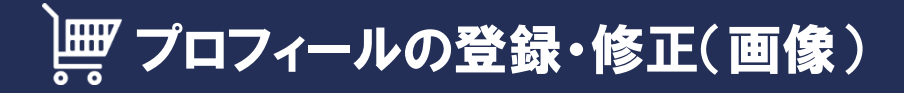

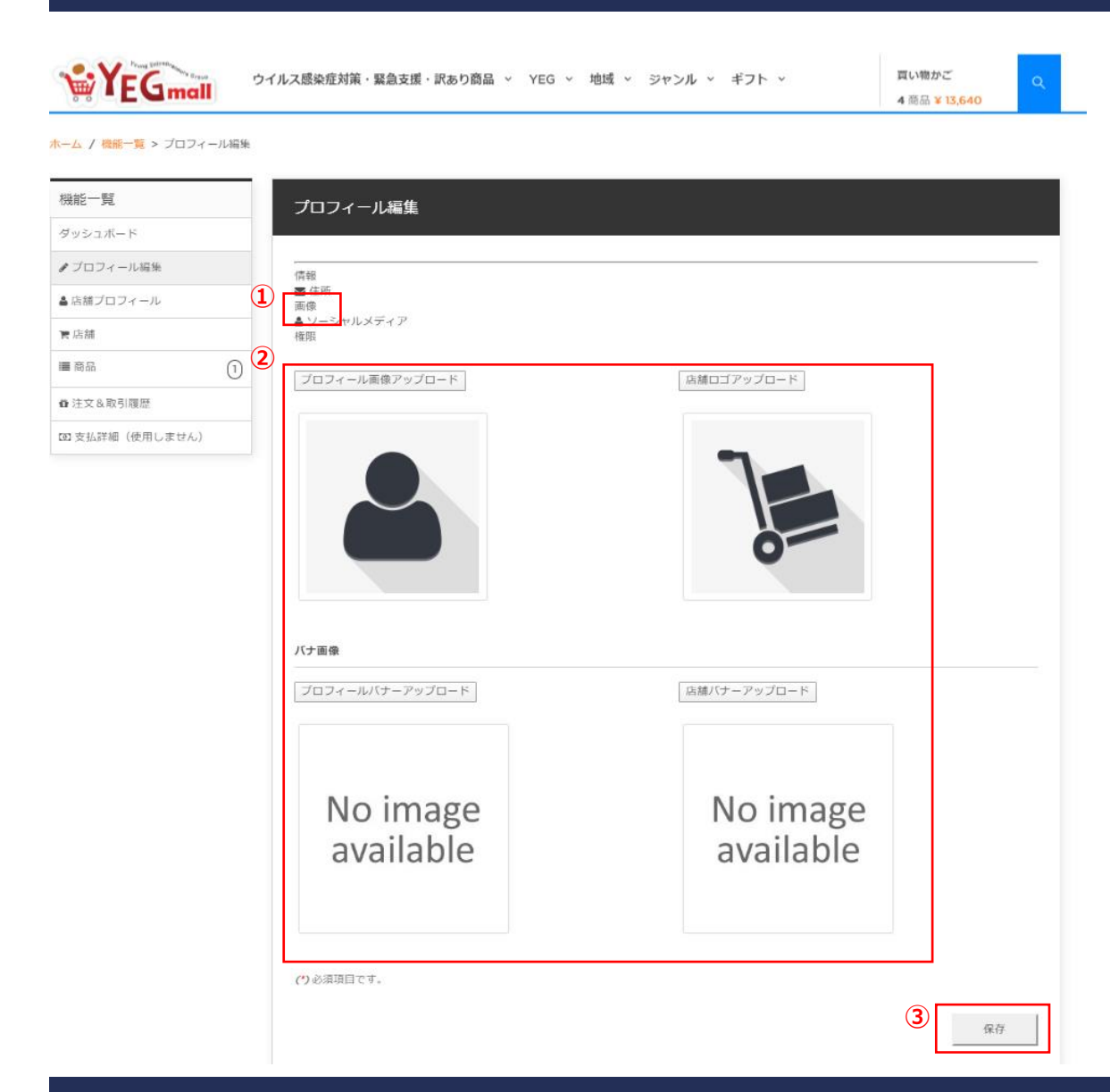

画像の登録・修正について
①画像をクリック
②登録・修正したい箇所に、画像アップロード ボタンを押下して、画像を登録します。
③入力完了後、保存ボタンをクリック